## build something beautiful. Beneficial state bank

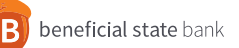

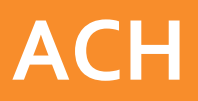

## **First Time User Guide**

1. Log into Online Banking with your username and password.

|        | benencial state Dalik |
|--------|-----------------------|
|        |                       |
| Passwo | ord                   |
|        | SIGN IN               |
|        | Forgot your password? |

2. Select ACH from the Advanced Business drop-down menu.

| B beneficial state bank Accounts                     | Transfers Pay Bills Loans 🛧 Advanced Business              |
|------------------------------------------------------|------------------------------------------------------------|
| AVAILABLE BALANCE ()<br>VIEW STATEMENTS   SET ALERTS | All Accounts<br>NAME<br>Manage Users                       |
| status<br>PENDING                                    | Operating (********899) Aquariums are awesome (*******009) |
| \$0.00<br>LEDGER BALANCE                             | Account Activity - Operating(*******899)                   |

There are 4 ways to enter ACH Transactions.

- A. Single Manual Entry
- B. Multiple Manual Entry
- C. NACHA Format Upload

CLOSE

SAVE BATCH

D. Non-NACHA Format Upload

| eneficial state bank | Accounts               | Transfers    | Pay Bills    | Loans | * Advanced Business |     |         |                   |   |
|----------------------|------------------------|--------------|--------------|-------|---------------------|-----|---------|-------------------|---|
| CH (PORTFOLIO)       | BSB)<br>  Import NACHA | File   Manag | e Recipients |       |                     |     |         |                   | a |
| ÷.,                  | 1                      |              |              |       |                     | New | Batch   |                   |   |
| C                    |                        |              |              |       | b                   |     | New Mul | Itiple Collection |   |
|                      |                        |              |              |       |                     |     | New Mu  | ultiple Payment   |   |
|                      |                        |              |              |       | a                   |     | New Sir | ngle Collection   |   |
|                      |                        |              |              |       | <u> </u>            |     | New Si  | ingle Payment     |   |

A. Single Manual Entry – Click New Single Collection to pull funds from your client or click New Single Payment to send funds to your recipient. Full out the page and click Save Batch at the bottom.

| New Single Collection            |                     |
|----------------------------------|---------------------|
| ACH Batch Originator Information |                     |
| Batch Name                       | Company Name        |
|                                  | PORTFOLIO BSB       |
| Batch Amount                     | Company ID          |
| \$                               | 155555555           |
| Effective Date                   | Company Description |
|                                  | BUSINESS            |
| Batch Type                       |                     |
| Choose One 🗸                     | Credit To Account   |
| Payment Frequency                |                     |
| Choose One 🗸                     | Available Balance   |
| ACH Draft Information            |                     |
| Person or Company Being Drafted  |                     |
| Recipient                        | Routing Number      |
| Choose One 🗸                     | #############       |
| Individual Name                  | Account Number      |
|                                  |                     |
|                                  |                     |
|                                  |                     |
|                                  |                     |
| Individual ID                    | Account Type        |
|                                  | Choose One 🗸        |
| Discretionary Data               | Pre-Note            |

510-550-8484 | treasurysupport@beneficialstate.com | beneficialstate.com/treasury

🗌 Addenda Detail

B. Multiple Manual Entry – Click New Multiple Collection to pull funds from multiple clients or click New Multiple Payment to send funds to multiple recipients. After filling out the Batch Information you can click Add Transaction to enter each recipient or client individually. Once you have entered all of your information click Save Batch to complete.

| New Multiple Payment             |                              |
|----------------------------------|------------------------------|
| ACH Batch Originator Information |                              |
| Batch Name                       | Company Name                 |
| Payroll                          | PORTFOLIO BSB                |
| Batch Amount                     | Company ID                   |
| \$ 20.00                         | 155555555                    |
| Effective Date                   | Company Description          |
| 8/31/2018                        | BUSINESS                     |
| Batch Type                       |                              |
| PPD ~                            | Draw From Account            |
| Payment Frequency                |                              |
| One Time Only 🗸                  | Available Balance<br>\$66.00 |
|                                  |                              |
| CRE                              | ATEBATCH                     |
|                                  |                              |
|                                  | BACK                         |

| ansactions        |                   |               |                    |                |             |      |
|-------------------|-------------------|---------------|--------------------|----------------|-------------|------|
|                   | AMOUNT            | ACCOUNTNUMBER | ACCOUNT TYPE       | ROUTING NUMBER | DESCRIPTION | HOLD |
| × Delete Selecter | + Add Transaction |               |                    |                |             |      |
| #1                | /                 |               | ADD TRANSACTIONS F | ROM CSV FILE   |             |      |

| Add ACH Transaction Detail | 5                                       |
|----------------------------|-----------------------------------------|
| Transaction Detail         |                                         |
| Recipient                  | Routing Number                          |
| Choose One 🗸               | ####################################### |
| Individual Name            | Account Number                          |
| Jane Smith                 |                                         |
| Individual ID              | Account Type                            |
|                            | Choose One 🗸                            |
| Transaction Amount         | Discretionary Data                      |
| \$ 20.00                   |                                         |
| □ Pre-Note<br>□ Hold #2    | Addenda Detail                          |
|                            | Add To Common Recipients                |
| Save Transaction Done      |                                         |
|                            |                                         |

C. NACHA Format Upload – Click Import NACHA File from the main ACH window. Once you have clicked Upload, the file will show its status in the Batch Listing.

| beneficial state bank Accounts ACCH (PORTFOLIO BSB) New Batch    Batch Listing    Import NACHAN | Transfers Pay Bills Loans <b>* Advanced Business</b> |
|-------------------------------------------------------------------------------------------------|------------------------------------------------------|
|                                                                                                 | Import NACHA File                                    |
| #1                                                                                              | NACHA File                                           |
|                                                                                                 | Upload Upload                                        |
| Batch Listing                                                                                   |                                                      |

| Dutt |         |         |      |               |               |                    |                    |          |          |             |
|------|---------|---------|------|---------------|---------------|--------------------|--------------------|----------|----------|-------------|
|      |         |         |      | Show Complete | d Batches Ref | resh Import Export | Selected Batches 🕶 | 🔒 Print  | Delete S | elected     |
|      | NAME    | KIND    | TYPE | CREDITS       | DEBITS        | EFFECTIVE          | ▼ CREATED          | UPLOADER | STATUS   |             |
|      | Payroll | Payment | PPD  | \$20.00       | \$20.00       | 08/31/2018         | 08/30/2018         | TANYAR   | н        | <b>\$</b> ~ |

D. Non-NACHA Format Upload – Prepare your .csv file by entering your information into the following format, and then click New Multiple Payment to send funds to multiple recipients or New Multiple Collection to pull funds from multiple clients. After filling out the Batch Information, you can upload your .csv and Online Banking will confirm the information. You can also make last minute updated by clicking the gear on the right. Click Save Batch to complete.

|   | A              | В              | С            | D              | E               | F               |
|---|----------------|----------------|--------------|----------------|-----------------|-----------------|
| 1 | Jane Smith     | 123456789      | D            | 123000220      | 1               | 5.00            |
| 2 | John Smith     | 123456987      | D            | 323075880      | 2               | 6.50            |
| 3 | Justin Smith   | 321456987      | D            | 121042882      | 3               | 8.50            |
| 4 |                |                |              |                |                 |                 |
| 5 |                |                |              |                |                 |                 |
| 6 | Recipient Name | Account Number | Account Type | Routing Number | Sequence Number | Dollar Amount   |
| 7 |                |                | D = Checking |                |                 | (no \$ symbols) |
| 8 |                |                | S = Savings  |                |                 |                 |
| 9 |                |                |              |                |                 |                 |

| New Multiple Payment             |                                    |
|----------------------------------|------------------------------------|
| ACH Batch Originator Information |                                    |
| Batch Name                       | Company Name                       |
| Payroll                          | PORTFOLIO BSB                      |
| Batch Amount                     | Company ID                         |
| \$ 20.00                         | 155555555                          |
| Effective Date                   | Company Description                |
| 8/31/2018                        | BUSINESS                           |
| Batch Type                       |                                    |
| PPD                              | Draw From Account                  |
| Payment Frequency                | Aquariums are awesome (*******009) |
| One Time Only                    | Available Balance<br>\$66.00       |
| CF                               | ЕАТЕ ВАТСН                         |
|                                  |                                    |
|                                  | DACK                               |

| ransactions       |                   |                |                     |                |             |      |
|-------------------|-------------------|----------------|---------------------|----------------|-------------|------|
|                   | AMOUNT            | ACCOUNT NUMBER | ACCOUNTTYPE         | ROUTING NUMBER | DESCRIPTION | HOLD |
| X Delete Selected | + Add Transaction |                |                     |                |             |      |
|                   |                   |                | ADD TRANSACTIONS FR | OM CSV FILE    |             | #2   |

| ansact | ions         |        |                |             |                |             |      |            |
|--------|--------------|--------|----------------|-------------|----------------|-------------|------|------------|
|        | NAME         | AMOUNT | ACCOUNT NUMBER | ACCOUNTTYPE | ROUTING NUMBER | DESCRIPTION | HOLD |            |
|        | Jane Smith   | \$5.00 | 123456789      | D           | 123000220      |             | No   | Q.         |
|        | John Smith   | \$6.50 | 123456987      | D           | 323075880      |             | No   | <b>0</b> - |
|        | Justin Smith | \$8.50 | 321456987      | D           | 121042882      |             | No   | ¢          |
|        | /            |        | A              |             |                |             |      |            |
|        |              |        |                |             |                |             |      |            |
| s      | ave Batch    | Done   |                |             |                |             | Ð    | Print      |

3. Approving ACH Transactions – This process is the same for dual control or sole control approval processes. After selecting ACH from the Advanced Business menu, select Batch Listing to see the current status of your ACH transactions. You can click the gear next to the transaction you wish to review.

| beneficial state bank Accounts Transf       | ers Pay Bills Loans <b>★ Advanced Busine</b> | SS                 | #          | 1                             |                          |                          |                          |                  |                |
|---------------------------------------------|----------------------------------------------|--------------------|------------|-------------------------------|--------------------------|--------------------------|--------------------------|------------------|----------------|
| New Batch Batch Listing Import NACHA File N | Batch Listing                                |                    | W          | U                             |                          |                          |                          |                  | #3             |
| #2                                          | NAME                                         | KIND               | TYDE       | Show Comple                   | ted Batches Refre        | sh Import Expo           | t Selected Batches →     |                  | Delete lected  |
|                                             | Payroll     Payroll                          | Payment            | PPD        | \$20.00<br>\$20.00            | \$20.00<br>\$20.00       | 08/31/2018               | 08/30/2018               | TANYAR           | H Q            |
|                                             | Imported Batch     Payroll                   | Payment<br>Payment | PPD<br>PPD | <b>\$11,660.33</b><br>\$20.00 | <b>\$0.00</b><br>\$20.00 | 08/02/2018<br>08/31/2018 | 08/30/2018<br>08/30/2018 | TANYAR<br>TANYAR | Copy<br>Delete |

After reviewing the details of the transaction, you can change the Batch Status by selecting the appropriate option in the dropdown menu. Select Rejected to cancel the ACH. Select Pending Approval to submit for approval.

| Batch Status     |  |
|------------------|--|
| Status           |  |
| Hold             |  |
| Rejected         |  |
| Pending Approval |  |

Finally, go back to the Batch listing and click the gear again to update the status to Submit For Processing when you are ready for the bank to begin sending funds. Click Save to complete the approval process.

| Batch Status          |   |
|-----------------------|---|
| Status                | _ |
| Pending Approval      |   |
| Rejected              |   |
| Hold                  |   |
| Submit For Processing |   |
| Save                  | - |
|                       |   |